The first step is to open booq and click Self-service

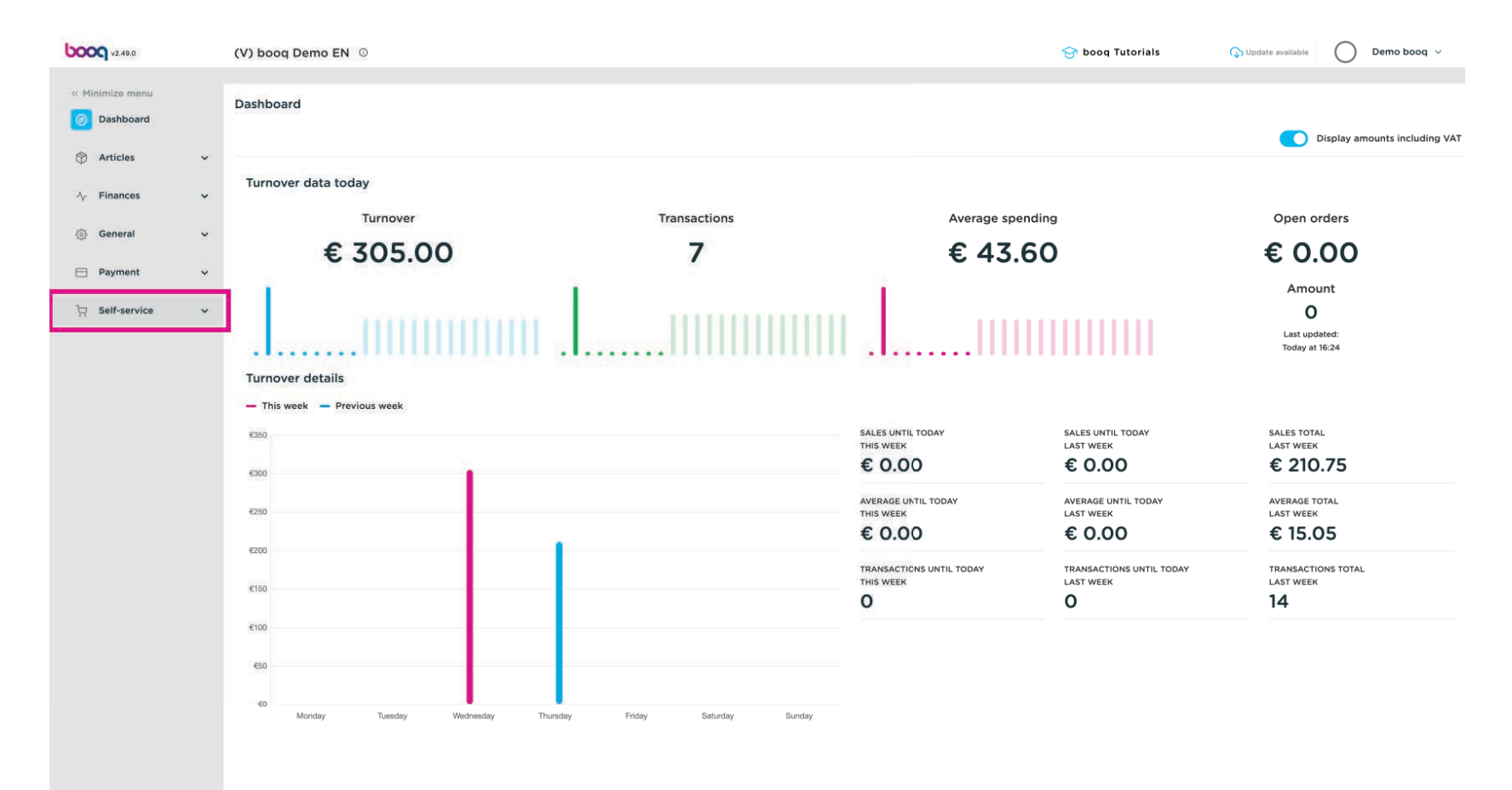

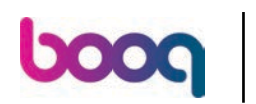

Click QR codes

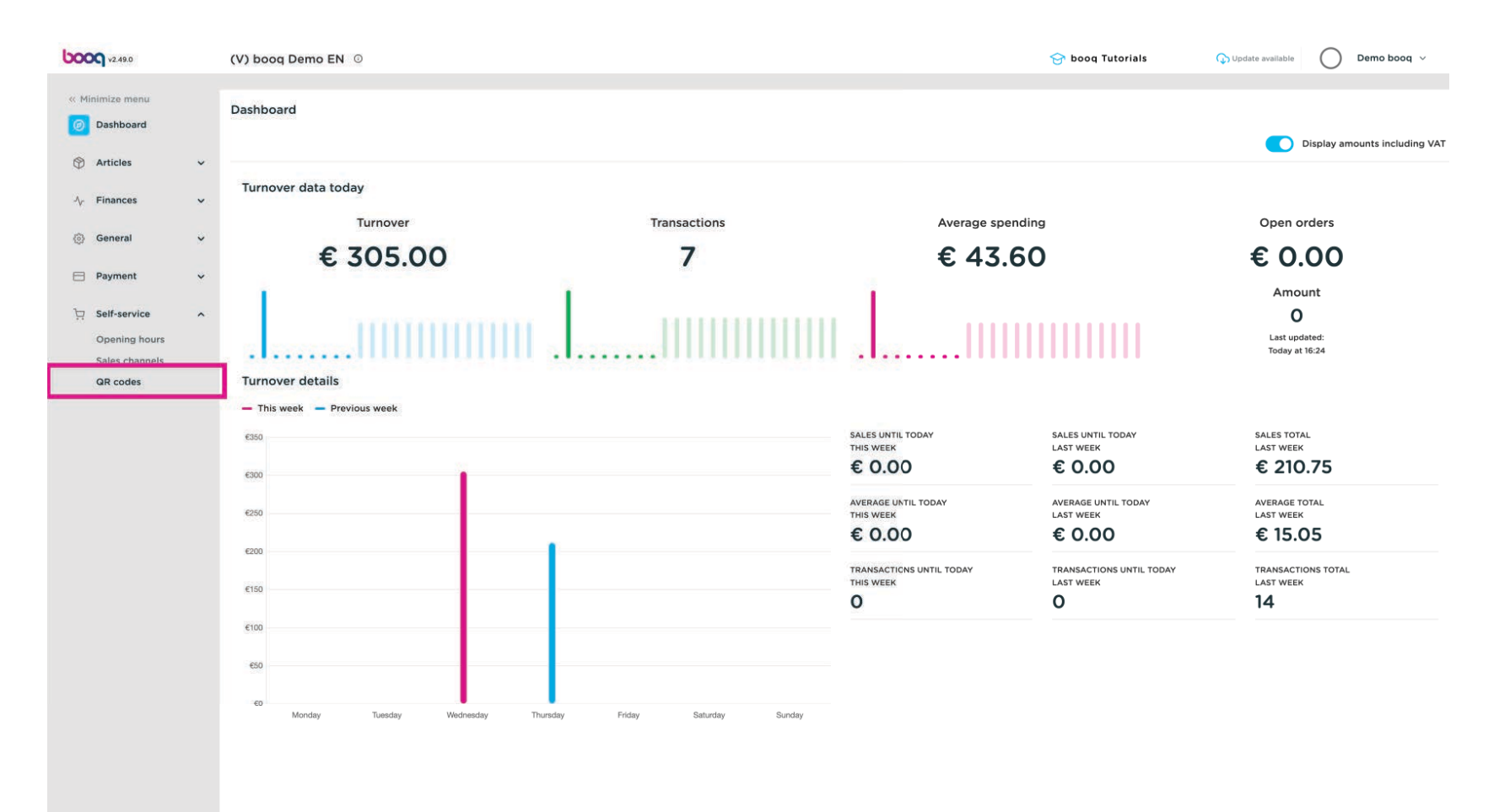

### Press on a link from a QR code

boog

| 5000 v2.49.0                   | (V) bo | oq Demo                 | DEN ©                    |               |         |           | 😚 boog Tutorials 🖓 Upda            | te available 🛛 Demo booq 🗸              |
|--------------------------------|--------|-------------------------|--------------------------|---------------|---------|-----------|------------------------------------|-----------------------------------------|
| « Minimize menu<br>@ Dashboard | QR co  | <b>des</b> (21 קו<br>דע | r codes)<br>pe to search | nnels 🗸 None  | ~       |           | :≡ Show 50 records                 | vnload + Add QR code                    |
| Articles                       |        |                         | Salespoint 🗘             | Sales channel | Area 🗘  | Name 🏠    | QR code 🗘                          | URL                                     |
| w rmances                      |        | / 🗇                     | Table 101                | QR Order      | Terrace | Tafel 101 | fece52f2-e43f-4fc8-9338-ac41b8cdd  | 2 http://netherlands.sandbox.booqciou   |
| (항) General 🗸                  |        | 0                       | Table 102                | QR Order      | Terrace | Tafel 102 | 26764625-798e-47be-811f-ce66092c   | lt http://netherlands.sandbox.booqcloud |
| Payment V                      | · 014  | 0                       | Table 103                | QR Order      | Terrace | Tafel 103 | 482765c2-1322-4aae-9d01-ac25abb2   | 11 http://netherlands.sandbox.booqclou  |
| Self-service                   | . 0.4  | 0                       | Table 104                | QR Order      | Terrace | Tafel 104 | c3675178-bfa2-4ba7-bfa3-906367e9   | 2 http://netherlands.sandbox.booqclour  |
| Opening hours                  | io a   | 0                       | Table 105                | QR Order      | Terrace | Tafel 105 | b202cb3e-e367-424c-84d7-f5ed379    | b http://netherlands.sandbox.booqcloue  |
| QR codes                       | 0.4    | 0                       | Table 106                | QR Order      | Terrace | Tafel 106 | 33255b0a-ccec-4cc8-acce-80ddc10ł   | http://netherlands.sandbox.booqcloue    |
|                                | 0      | 0                       | Table 107                | QR Order      | Terrace | Tafel 107 | 02d9a2ee-616d-4dfd-bcb2-5f8ed33f   | 4 http://netherlands.sandbox.booqcloud  |
|                                | 0      | 2 0                     | Table 108                | QR Order      | Terrace | Tafel 108 | 82c07917-5277-4c9e-bdd0-ab04f25    | b http://netherlands.sandbox.boogcloue  |
|                                | 0.4    | 2 1                     | Table 109                | QR Order      | Terrace | Tafel 109 | 23c7c782-eefd-47c0-874f-f54067f9f  | 3 http://netherlands.sandbox.booqcloud  |
|                                |        | 0                       | Table 110                | QR Order      | Terrace | Tafel 110 | 00edea9a-46ce-4309-b39b-e9828e     | b http://netherlands.sandbox.booqcloue  |
|                                |        | 0                       | Table 111                | QR Order      | Terrace | Tafel 111 | 50ca786a-3686-4fcc-b027-14bc5941   | http://netherlands.sandbox.booqcloue    |
|                                | Ю.     | 2 🗇                     | Table 112                | QR Order      | Terrace | Tafel 112 | ebce680e-2e8a-4787-9b04-95ad58a    | http://netherlands.sandbox.booqclou     |
|                                | 0      | 2 1                     | Table 113                | QR Order      | Terrace | Tafel 113 | c31d815d-a373-486c-8d11-33d00c2d   | 3 http://netherlands.sandbox.boogcloue  |
|                                | 0 4    | 1                       | Table 114                | QR Order      | Terrace | Tafel 114 | a6699c42-f228-45f9-a4c1-75574f1f5i | f http://netherlands.sandbox.booqcloue  |
|                                | 0      | 0                       | Table 115                | QR Order      | Terrace | Tafel 115 | 89186266-bc91-4025-b60f-e482628    | 7 http://netherlands.sandbox.booqclou   |
|                                |        |                         | Table 116                | QR Order      | Terrace | Tafel 116 | 137271db-4633-4b88-b16a-6d8b19e5   | http://netherlands.sandbox.booqclour    |
|                                | 0      | 2 🗇                     | Table 117                | QR Order      | Terrace | Tafel 117 | d6b91718-dda9-4e53-bdc6-7133e1c3   | 4 http://netherlands.sandbox.booqcloue  |
|                                |        | 2                       | Table 118                | QR Order      | Terrace | Tafel 118 | 2094ff16-f209-4920-a1a2-9542beae   | II http://netherlands.sandbox.booqcloue |
|                                | 0 4    | 1                       | Table 119                | QR Order      | Terrace | Tafel 119 | 815e6578-aaaf-464c-b054-88a5f19a   | 2 http://netherlands.sandbox.booqclouk  |
|                                | 0.     | 1                       | Table 120                | QR Order      | Terrace | Tafel 120 | c9351109-7ba9-4016-995a-20ffbda8   | a http://netherlands.sandbox.booqcloux  |

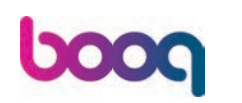

### In the webshop, click Place order

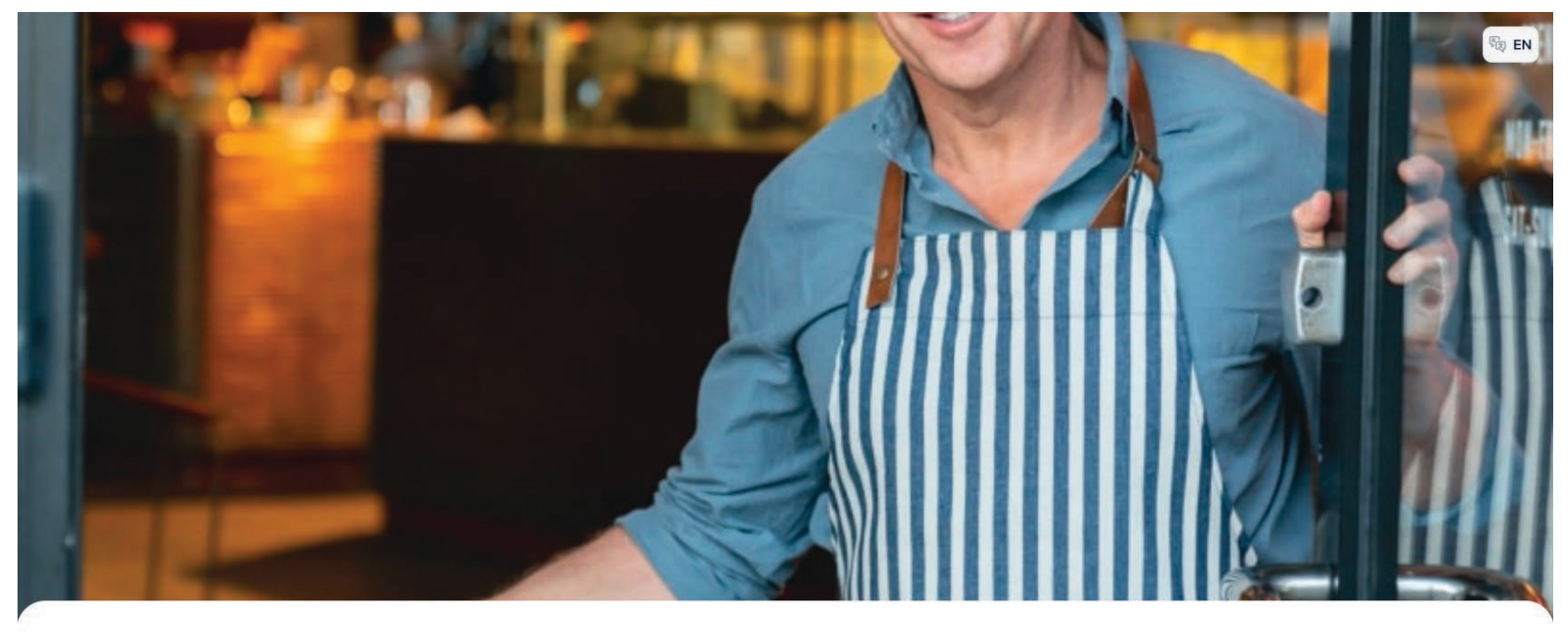

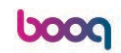

Welcome to this Tutorial Store

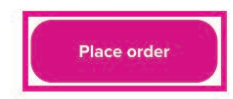

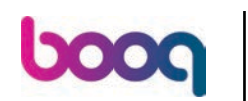

### Choose a few dishes, for example Octopus

| booq                                 |                                   |                                     |                                     |                                    | (i) (interview) (interview) (i |
|--------------------------------------|-----------------------------------|-------------------------------------|-------------------------------------|------------------------------------|----------------------------------------------------------------------------------------------------|
| Aperitif Starters Salads Dishes Su   | pplements Desserts Menus Hot [    | Drinks Special Coffees Tea Softdrin | iks Tap Beers Whiskey Bottle of Bee | ers Foreign spirits Cognac Wines ( | Siftcard                                                                                                    |
| Q Z Allergens                        |                                   |                                     |                                     |                                    |                                                                                                    |
| Aperitif                             |                                   |                                     |                                     |                                    |                                                                                                    |
| Oysters Each                         | Oysters Per Piece<br>Passionfruit | Caviar (10gr.)                      | Iberico (100gr.)                    |                                    |                                                                                                    |
| € 3,00                               | € 3,50                            | € 29,50                             | € 15,00                             |                                    |                                                                                                    |
| Starters                             |                                   |                                     |                                     |                                    |                                                                                                    |
| Steak Tatare<br>€ 13,50              | Eendenlever<br>€ 18,50            | Octopus<br>€ 14,00                  | Sweetbreads<br>€ 17,50              | Green Asperges<br>€ 11,50          | Lobster Soup<br>€ 13,50                                                                                                    |
| Salads                               |                                   |                                     |                                     |                                    |                                                                                                    |
| Raw Marinated Salmon<br>€ 12,00      | Burrata<br>€ 10,00                | Classic Caesar<br>€ 9,00            |                                     |                                    |                                                                                                    |
| Dishes                               |                                   |                                     |                                     |                                    |                                                                                                    |
| Bearnaise Steak And Fries<br>€ 19,50 | Meat Of The Day                   | Fish Of The Day                     | Steak Tatare<br>€ 21,50             | Cheese Fondue<br>€ 21,50           | Mussels<br>€ 21,50                                                                                                    |
| Season Vegetables<br>€ 19,50         | 3-course Menu<br>€ 18,95          | Next course                         |                                     |                                    |                                                                                                    |

- -

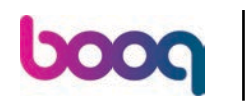

e and Classic Caesar

|                                   |                                                                                                    |                                                                                                    |                                                                                                    | () 🧞 EN                                                                                                    |
|-----------------------------------|----------------------------------------------------------------------------------------------------|----------------------------------------------------------------------------------------------------|----------------------------------------------------------------------------------------------------|----------------------------------------------------------------------------------------------------|
| plements Desserts Menus Hot       | Drinks Special Coffees Tea Softdrinks                                                                                                    | a Tap Beers Whiskey Bottle of Bee                                                                                                    | rs Foreign spirits Cognac Wines Gi                                                                                                    | iftcard                                                                                                    |
|                                   |                                                                                                    |                                                                                                    |                                                                                                    |                                                                                                    |
|                                   |                                                                                                    |                                                                                                    |                                                                                                    |                                                                                                    |
| Oysters Per Piece<br>Passionfruit | Caviar (10gr.)                                                                                                    | Iberico (100gr.)                                                                                                    |                                                                                                    |                                                                                                    |
| € 3,50                            | € 29,50                                                                                                    | € 15,00                                                                                                    |                                                                                                    |                                                                                                    |
|                                   |                                                                                                    |                                                                                                    |                                                                                                    |                                                                                                    |
| Eendenlever                       | Octopus                                                                                                    | Sweetbreads                                                                                                    | Green Asperges                                                                                                    | Lobster Soup                                                                                                    |
| € 18,50                           | € 14,00 1                                                                                                    | € 17,50                                                                                                    | € 11,50                                                                                                    | € 13,50                                                                                                    |
|                                   |                                                                                                    |                                                                                                    |                                                                                                    |                                                                                                    |
| Burrata                           | Classic Caesar                                                                                                    |                                                                                                    |                                                                                                    |                                                                                                    |
| € 10,00                           | € 9,00                                                                                                    |                                                                                                    |                                                                                                    |                                                                                                    |
|                                   |                                                                                                    |                                                                                                    |                                                                                                    |                                                                                                    |
| Meat Of The Day                   | Fish Of The Day                                                                                                    | Steak Tatare                                                                                                    | Cheese Fondue                                                                                                    | Mussels                                                                                                    |
|                                   |                                                                                                    | € 21,50                                                                                                    | € 21,50                                                                                                    | € 21,50                                                                                                    |
| 3-course Menu                     | Next course                                                                                                    |                                                                                                    |                                                                                                    |                                                                                                    |
|                                   | View c                                                                                                    | order                                                                                                    |                                                                                                    | € 14,00                                                                                                    |
|                                   | plements Desserts Menus Hot<br>Oysters Per Piece<br>Passionfruit<br>€ 3,50<br>Eendenlever<br>€ 18,50<br>Burrata<br>€ 10,00<br>Meat Of The Day<br>3-course Menu | plements Desserts Menus Hot Drinks Special Coffees Tea Softdrinks<br>Oysters Per Piece<br>Passionfruit<br>€3,50 Caviar (10gr.)<br>€29,50<br>Eendenlever<br>€18,50 Cctopus<br>€14,00<br>Burrata<br>€10,00 Classic Caesar<br>€9,00<br>Meat Of The Day Fish Of The Day<br>Mext course Menu Next course | plements Dessets Menus Hot Drinks Special Coffees Tea Softdrinks Tap Beers Whiskey Bottle of Beer         Oysters Per Piece<br>Passionfruit<br>© 350       Caviar (10gr.)<br>© 29,50       Iberico (100gr.)<br>© 15,00         Eendenlever<br>© €18,50       Octopus<br>© €14,00       Sweetbreads<br>© 17,50         Burrata<br>© 10,00       Classic Caesar<br>© 9,00       Eteck Tatare<br>© 21,50         Meat Of The Day       Fish Of The Day       Steak Tatare<br>© 21,50         3-course Menu       Next course | prements       Desserts       Menus       Hot Drinks       Special Coffees       Te Stodninks       Tap Beers       Winkley       Bottle of Beers       Foreign spirits       Capac       Wines       G         Oysters       Per Piece<br>Passionfruit<br>© 350       Caviar (10gr.)<br>© 29.50       Iberico (100gr.)<br>© 15.00       E         Eendenlever<br>© 14,00       Octopus<br>© 14,00       Sweetbreads<br>© 17,50       Green Asperges<br>© 11,50         Burrata<br>© 10,00       Classic Caesar<br>© 9,00       E       E       10,00         Meat Of The Day       Fish Of The Day       Steak Tatare<br>© 21,50       Cheese Fondue<br>© 21,50         3-course Menu       Next course       View order |

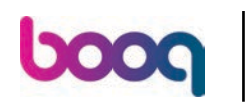

# Click View order

| ροοσ                                |                                   |                                       |                                  |                                     | () Re EN     |
|-------------------------------------|-----------------------------------|---------------------------------------|----------------------------------|-------------------------------------|--------------|
| Aperitif Starters Salads Dishes Sup | oplements Desserts Menus Hot      | Drinks Special Coffees Tea Softdrinks | Tap Beers Whiskey Bottle of Beer | rs Foreign spirits Cognac Wines Gil | itcard       |
| Q Z Allergens                       |                                   |                                       |                                  |                                     |              |
| Aperitif                            |                                   |                                       |                                  |                                     |              |
| Oysters Each                        | Oysters Per Piece<br>Passionfruit | Caviar (10gr.)                        | Iberico (100gr.)                 |                                     |              |
| € 3,00                              | € 3,50                            | € 29,50                               | € 15,00                          |                                     |              |
| Starters                            |                                   |                                       |                                  |                                     |              |
| Steak Tatare                        | Eendenlever                       | Octopus                               | Sweetbreads                      | Green Asperges                      | Lobster Soup |
| € 13,50                             | € 18,50                           | ⊖ € 14,00 1                           | € 17,50                          | € 11,50                             | € 13,50      |
| Salads                              |                                   |                                       |                                  |                                     |              |
| Raw Marinated Salmon                | Burrata                           | Classic Caesar                        |                                  |                                     |              |
| € 12,00                             | € 10,00                           | ⊖ € 9,00 (1                           |                                  |                                     |              |
| Dishes                              |                                   |                                       |                                  |                                     |              |
| Bearnaise Steak And Fries           | Meat Of The Day                   | Fish Of The Day                       | Steak Tatare                     | Cheese Fondue                       | Mussels      |
| € 19,50                             |                                   |                                       | € 21,50                          | € 21,50                             | € 21,50      |
| Season Vegetables                   | 3-course Menu                     | Next course                           |                                  |                                     |              |
| <b>Ê</b> 2                          |                                   | View o                                | rder                             |                                     | € 23,00      |
|                                     |                                   |                                       |                                  |                                     |              |

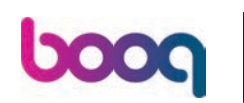

# Click Order

| My order      | ×       |
|---------------|---------|
| ⊖ 1 ⊕ Octopus | € 14,00 |
| ☐ 1           | € 9,00  |

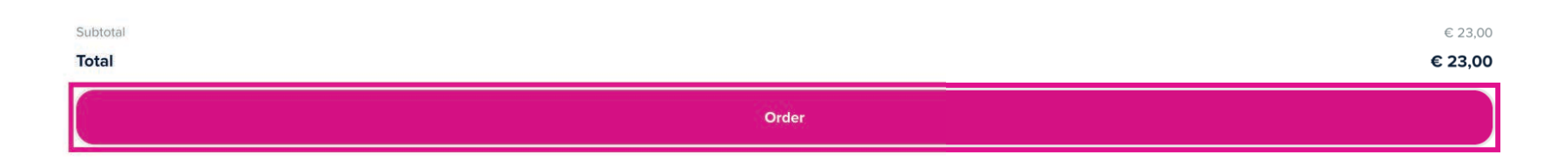

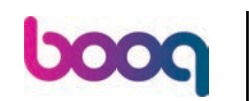

If the function "Reorder via QR code on the table" is enabled you get the option "Pay later" select this.

| < Back to order                                                                    |                |                                   |
|------------------------------------------------------------------------------------|----------------|-----------------------------------|
| Checkout                                                                           |                | HD Video Demo English - Table 102 |
| â My order                                                                         |                | € 23,00 ∨                         |
| Add tip?                                                                           |                |                                   |
| No tip                                                                             | 10%            | Other                             |
| Payment method                                                                     |                |                                   |
| O Pay later                                                                        |                |                                   |
| Free of Charge                                                                     |                |                                   |
| O IDeal                                                                            |                |                                   |
| Mastercard/Visa                                                                    |                |                                   |
| ◯ Sofort                                                                           |                |                                   |
| By completing the order you agree with our Privacy Policy and Terms and Conditions |                |                                   |
| Subtotal                                                                           |                | € 23,00                           |
| Total                                                                              |                | <br>€ 23,00                       |
|                                                                                    | Complete order |                                   |

# Click Complete order

| < Back to order                                                                    |                |                                   |
|------------------------------------------------------------------------------------|----------------|-----------------------------------|
| Checkout                                                                           |                | HD Video Demo English - Table 102 |
| A My order                                                                         |                | € 23,00 ∨                         |
| Add tip?                                                                           |                |                                   |
| No tip                                                                             | 10%            | Other                             |
| Payment method                                                                     |                |                                   |
| O Pay later                                                                        |                |                                   |
| Free of Charge                                                                     |                |                                   |
| OIDeal                                                                             |                |                                   |
| O Mastercard/Visa                                                                  |                |                                   |
| Sofort                                                                             |                |                                   |
| By completing the order you agree with our Privacy Policy and Terms and Conditions |                |                                   |
|                                                                                    |                |                                   |
| Subtotal                                                                           |                | € 23,00                           |
| Total                                                                              |                | € 23,00                           |
|                                                                                    | Complete order |                                   |

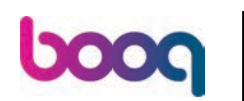

## • The order is confirmed

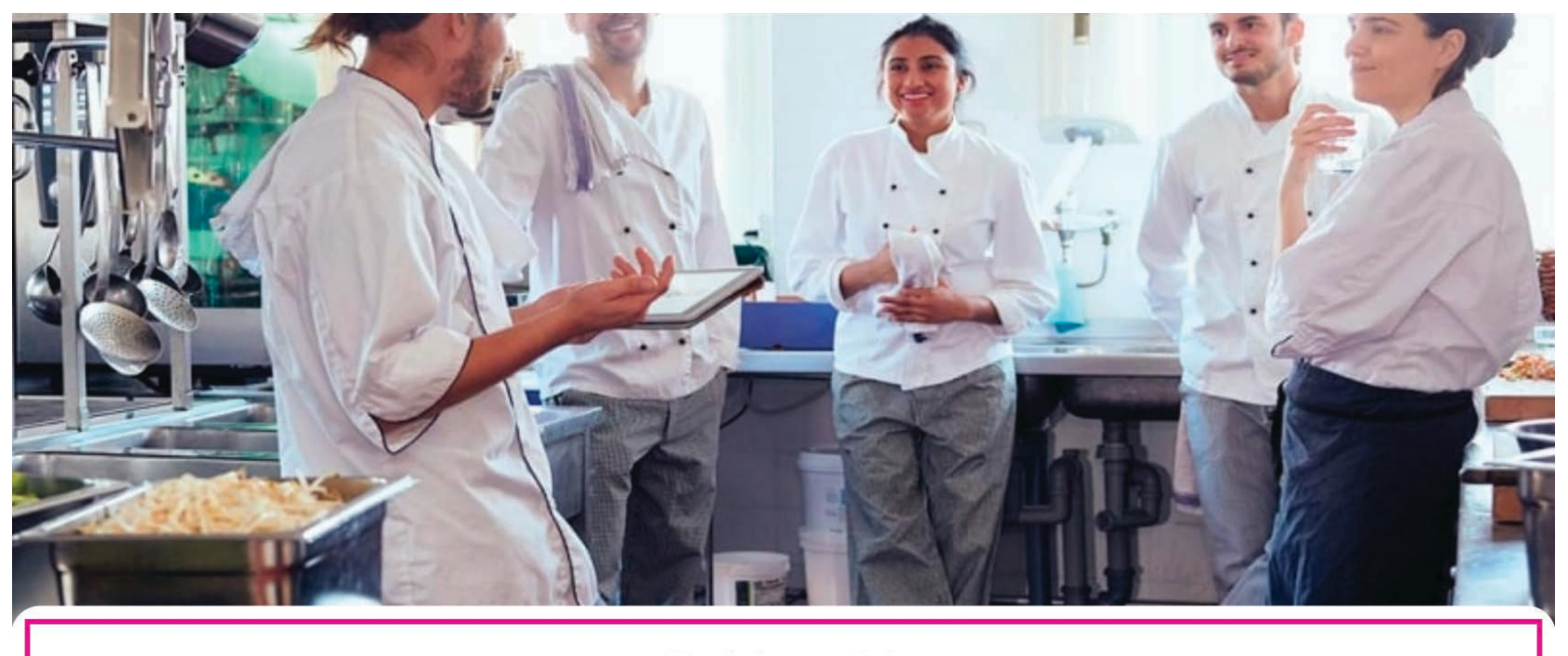

#### Thanks for your order!

Your order will be delivered to you as soon as possible.

Please scan the QR code again to order more or pay.

boog

## 6 Go back to the backoffice and click again on the same QR URL as before

| 6000 v2.49.0                                                           | (V) booq Demo EN 💿 |                         |         |           | 😚 booq Tutorials       | O Demo booq ~                                       |
|------------------------------------------------------------------------|--------------------|-------------------------|---------|-----------|------------------------|-----------------------------------------------------|
| <ul> <li>Minimize menu</li> <li>Dashboard</li> <li>Articles</li> </ul> | Q Type to search   | Sales channels 👻 🗙 None | ×       |           | .⊒ Show 50 ×recor      | ds: (d: Download) + Add QR code                     |
| م. Finances                                                            | Salespoint \$      | Sales channel           | Area 🗘  | Name 🚊    | QR code 🗘              | URL                                                 |
| v manees                                                               | 🗌 🥖 💼 🛛 Table 101  | QR Order                | Terrace | Tafel 101 | fece52f2-e43f-4fc8-933 | 8-ac41b8cdd2 http://netherlands.sandbox.booqclour   |
| (한) General                                                            | Table 102          | QR Order                | Terrace | Tafel 102 | 26764625-798e-47be-8   | 11f-ce66092dt http://netherlands.sandbox.booqcloue  |
| Payment                                                                | 🎽 📄 👘 Table 103    | QR Order                | Terrace | Tafel 103 | 482765c2-1322-4aae-9c  | 01-ac25abb21 http://netherlands.sandbox.boogclou    |
| Self-service                                                           | ^ □ 🖉 👘 Table 104  | QR Order                | Terrace | Tafel 104 | c3675178-bfa2-4ba7-bfa | 13-906367e92 http://netherlands.sandbox.booqclour   |
| Opening hours<br>Sales channels                                        | 🗌 🥖 前 🛛 Table 105  | QR Order                | Terrace | Tafel 105 | b202cb3e-e367-424c-8   | 4d7-f5ed379b http://netherlands.sandbox.booqclour   |
| QR codes                                                               | 🗍 🥖 🛱 🛛 Table 106  | QR Order                | Terrace | Tafel 106 | 33255b0a-ccec-4cc8-ac  | ce-80ddc10b! http://netherlands.sandbox.booqclour   |
|                                                                        | 🗋 🥒 🛅 🛛 Table 107  | QR Order                | Terrace | Tafel 107 | 02d9a2ee-616d-4dfd-bo  | :b2-5f8ed33f4 http://netherlands.sandbox.booqcloue  |
|                                                                        | 🗌 🧷 🛅 🛛 Table 108  | QR Order                | Terrace | Tafel 108 | 82c07917-5277-4c9e-bc  | ld0-ab04f25b http://netherlands.sandbox.boogcloue   |
|                                                                        | 🗋 🥒 💼 🛛 Table 109  | QR Order                | Terrace | Tafel 109 | 23c7c782-eefd-47c0-87  | 4f-f54067f9f3 http://netherlands.sandbox.booqcloue  |
|                                                                        | 🗌 🥒 📋 🛛 Table 110  | QR Order                | Terrace | Tafel 110 | 00edea9a-46ce-4309-b   | i39b-e9828eb http://netherlands.sandbox.booqcloui   |
|                                                                        | 🗌 🖉 🛅 🛛 Table 111  | QR Order                | Terrace | Tafel 111 | 50ca786a-3686-4fcc-b0  | 127-14bc594bi http://netherlands.sandbox.booqclou   |
|                                                                        | 🔲 🥒 🗎 🛛 Table 112  | QR Order                | Terrace | Tafel 112 | ebce680e-2e8a-4787-9   | 004-95ad58a2 http://netherlands.sandbox.booqclou    |
|                                                                        | 🗋 🥟 🔂 Table 113    | QR Order                | Terrace | Tafel 113 | c31d815d-a373-486c-8d  | 11-33d00c2d3 http://netherlands.sandbox.boogcloud   |
|                                                                        | 🗌 🥒 🛱 🛛 Table 114  | QR Order                | Terrace | Tafel 114 | a6699c42-f228-45f9-a4  | c1-75574f1f5ff http://netherlands.sandbox.booqcloud |
|                                                                        | 🗋 🧷 💼 🛛 Table 115  | QR Order                | Terrace | Tafel 115 | 89186266-bc91-4025-b6  | SOf-e4826287 http://netherlands.sandbox.booqclour   |
|                                                                        | 🗋 🤌 💼 🛛 Table 116  | QR Order                | Terrace | Tafel 116 | 137271db-4633-4b88-b1  | 6a-6d8b19e5c http://netherlands.sandbox.booqclour   |
|                                                                        | 🗌 🤌 💼 🛛 Table 117  | QR Order                | Terrace | Tafel 117 | d6b91718-dda9-4e53-bo  | ic6-7133e1c34 http://netherlands.sandbox.booqclour  |
|                                                                        | 🗌 🤌 🛅 🛛 Table 118  | QR Order                | Terrace | Tafel 118 | 2094ff16-f209-4920-a1a | (2-9542beae11 http://netherlands.sandbox.booqclour  |
|                                                                        | 🔲 🥒 🖮 🛛 Table 119  | QR Order                | Terrace | Tafel 119 | 815e6578-aaaf-464c-b0  | 54-88a5f19a2 http://netherlands.sandbox.booqcloue   |
|                                                                        | 🗌 🥒 🕅 Table 120    | QR Order                | Terrace | Tafel 120 | c9351109-7ba9-4016-99  | Sa-20ffbda8a http://netherlands.sandbox.booqcloud   |

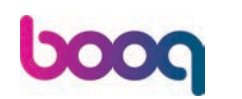

• You now see 2 options: Pay order and Order more. Inside the POS system the table will be viewed and a clerk can also add products.

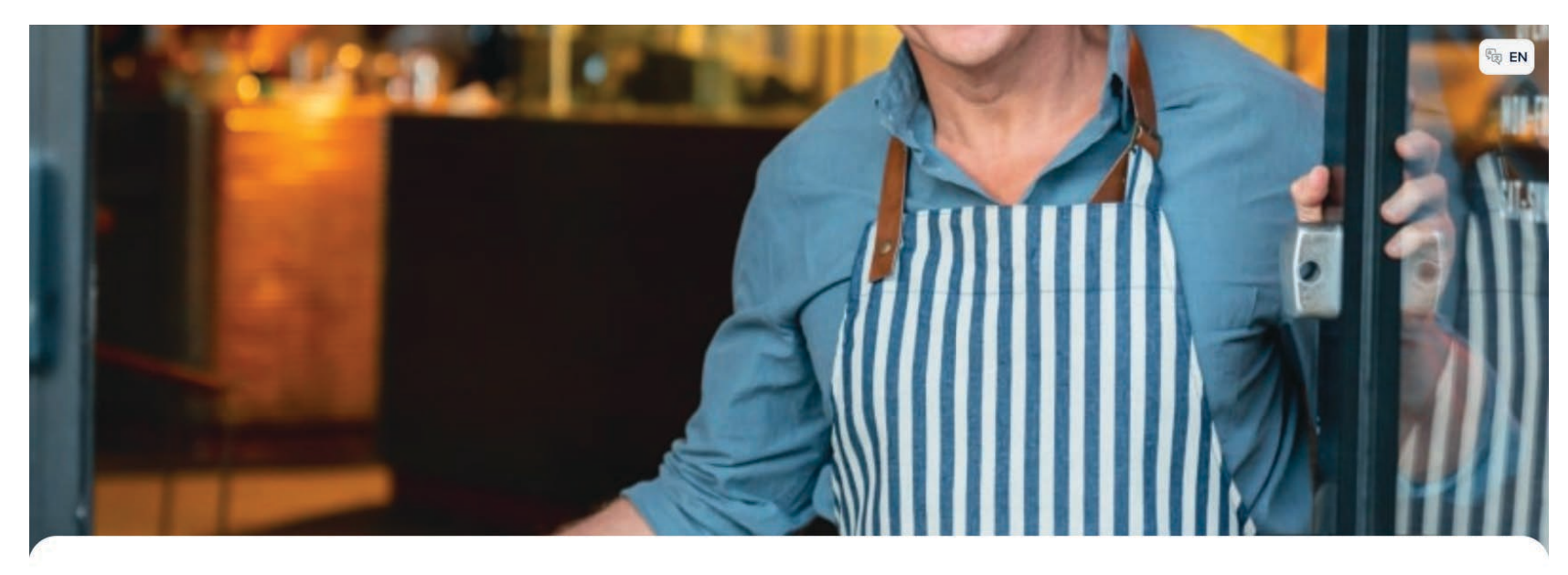

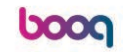

Welcome to this Tutorial Store

| Pay order  |
|------------|
| Order more |

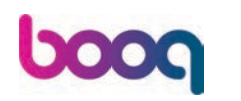

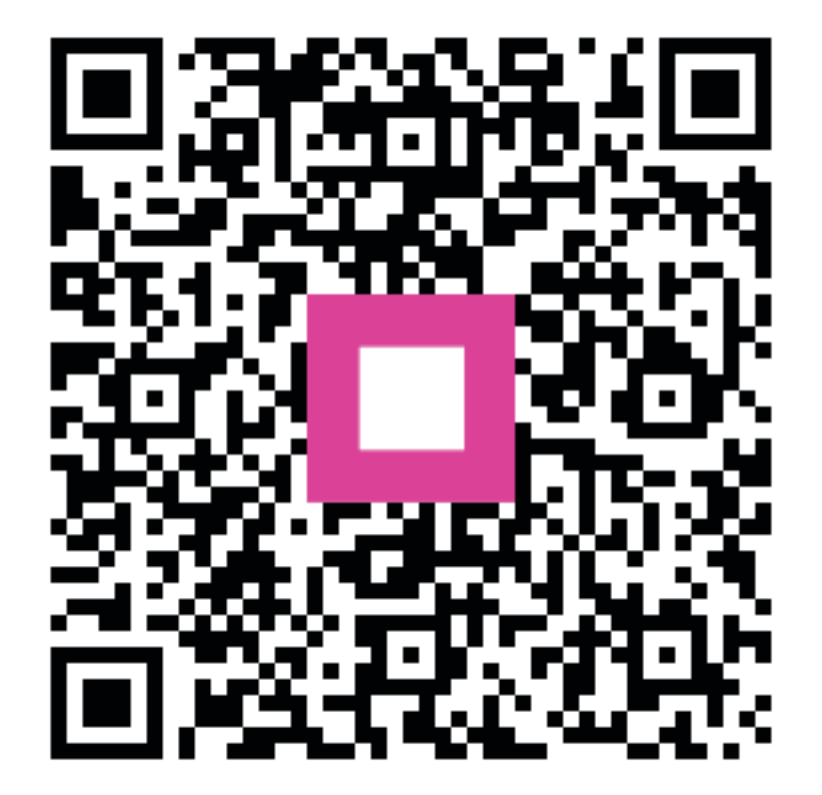

Scan to go to the interactive player